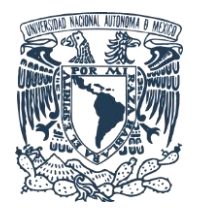

Unidad de Cómputo y Telecomunicaciones

**ICAT - UNAM** 

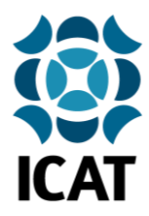

## Guía de instalación del certificado Fortinet para navegación web segura en dispositivos Android

## 1.- Descarga del certificado de seguridad

Ingresar al sitio <u>https://www.icat.unam.mx/</u> dar clic en la sección **Utilería** para descargar y guardar el certificado de navegación segura **Fortinet\_CA\_SSL.cer**.

| 🖒 icat.una                                                                                                    | ım.mx                                                                                                    |                                                     |                                                                                                    | (I)                                                                                                    | :                                                                          |   |                              |                |
|----------------------------------------------------------------------------------------------------|----------------------------------------------------------------------------------------------------|-----------------------------------------------------|----------------------------------------------------------------------------------------------------|----------------------------------------------------------------------------------------------------|----------------------------------------------------------------------------|---|------------------------------|----------------|
| Universidad Nacion<br>Autónoma de Méxi                                                                                                    | nal<br>co                                                                                                    |                                                     | Integrands                                                                                                    | ciencia, tecnolog                                                                                             | ICAT<br>estitute de Gerelos<br>gélicadas y Tecnologio<br>pice e innovación |   |                              |                |
| Acerca del ICAT Dirección Depar                                                                                                    | tarmentos y Unidades de Investigación Estu                                                                                                    | diantes                                             | Biblioteca .                                                                                                    | Servicios                                                                                                    | Vinculación                                                                | [ |                              | COMUNIDAD ICAT |
| Salud y Tecnología                                                                                                    | 9 BEARETA                                                                                                    |                                                     | 5                                                                                                    | Buscar                                                                                                    |                                                                            |   | Sistema In                   | ternos         |
| DESARROLLAN EN LA UNAM SU                                                                                                    | DESARROLLAN EN LA UNAM SUPLEMENTO NUTRIMENTAL PARA                                                                                                    |                                                     | Comisión Universitaria para la Abención<br>de la Emergencia<br>CORONAVIRUS                                                              |                                                                                                    |                                                                            |   | Correo Electrónico           |                |
| Femando Guzmán Agular<br>Oct 13, 2020<br>En el Instituto de Ciencio                                                                                                    |                                                                                                    | •                                                   |                                                                                                    |                                                                                                    |                                                                            |   | Cómputo y Telecomunicaciones |                |
|                                                                                                    | doctoras Maria Soledad Córdova<br>Aguilar e Isadora Martínez<br>Arellano de Iguno de Ineniería                                                                             | Siste                                               | ema internos                                                                                                    | MUNIDAD ICAT                                                                                                  |                                                                            |   | Sistema de                   | Mantenimiento  |
|                                                                                                    | de Proceso, desarrollan<br>suplementos para personas con                                                                                                    | Corre                                               | eo Electrónico                                                                                                    |                                                                                                    |                                                                            |   | Sistema de                   | Hancermienco   |
|                                                                                                    | deficiente capacidad de absorción<br>de nutrientes y malnutrición.                                                                                                    | Cômp                                                | puto y Telecomunic<br>ima de Martenimie                                                                                                 | adones<br>nto                                                                                                 |                                                                            | - | Utilería                     |                |
| Il IGAT es un instituto multificaciónistic en el que<br>terrologico en diversas levas de las mencias fisi<br>desanolar proyectos de angles alcunce dirigidos el<br>Larmás DILACE IGAT Programa de Visculación con Ciestral antese | se busca conjuntar la investigación y el desarro<br>manamaticas y de las ingenerica, con el fin<br>resolver problemas relevantes de nuestro entor<br>PROBRAMAS DE POSIBADO | lic Dealer<br>de Aprile<br>Aprile<br>Poale<br>Poale | ria<br>ción de Técnico Ac<br>cadas y Tecnología<br>i Orearrallo de Est<br>legorios de Tecnol<br>ción de Técnico A<br>cadas y Tecnología | VOCATORIAS ICAT<br>adúmico en el Insti<br>UNAM.<br>aŭros de Gestión Te<br>gias<br>cadémico en el Ins<br>UNAM. | nuto de Ciencias<br>ecnológica y Perfil<br>attruto de Ciencias             |   |                              |                |
| Registro                                                                                                    | Consultar información                                                                                                    | Area                                                | : Tecnologia educa                                                                                                    | lina y aprendizaje i                                                                                          | odaborativo                                                                |   |                              |                |

Una vez finalizada la descarga, el dispositivo enviará una notificación de **descarga completa**, dar clic sobre **Fortinet\_CA\_SSL.cer**:

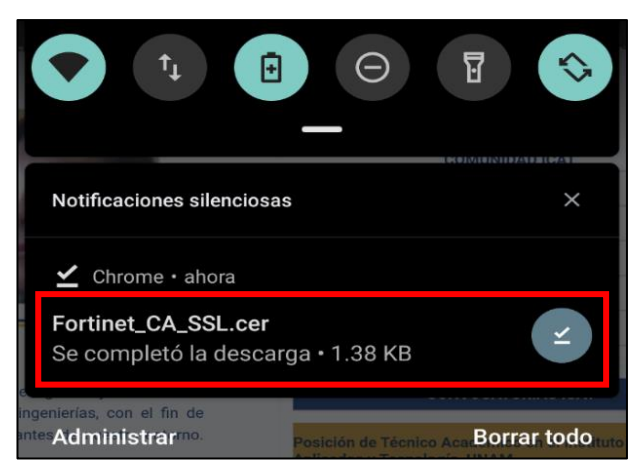

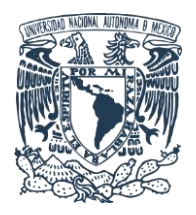

Unidad de Cómputo y Telecomunicaciones

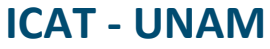

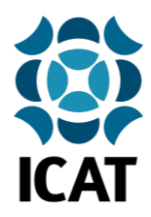

## 2.- Instalación y configuración

A continuación, se abrirá una ventana flotante donde deberá llenar los siguientes datos y después dar clic en **Aceptar**:

Nombre del certificado: ICAT Uso de credenciales: Seleccionar **Wi-Fi** 

| Sost            | Nombre del certificado                     |
|-----------------|--------------------------------------------|
| mod             | Nombre del certificado:                    |
| obal<br>de In   | Uso de credenciales:<br>VPN y aplicaciones |
| ingeni<br>antes | Wi-Fi                                      |
| AS DE           | Cancelar Aceptar                           |

Nota final: Es necesario cerrar y volver a abrir el navegador web para aplicar los cambios.

Elaborado por: Lucero Roldán Contacto: unidad.computo@icat.unam.mx